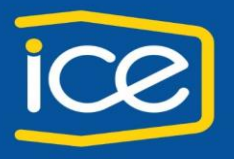

- Gerencia de Servicios Corporativos - División Tecnologías de Información

### Manual de Marcación Rápida, Abreviada y desvíos.

| Cont  | enido                                                                                                    |                                    |
|-------|----------------------------------------------------------------------------------------------------|------------------------------------|
| Camb  | piar la página a idioma Español                                                                                                    | 2                                  |
| .1 N  | lozilla Firefox:                                                                                                    | 2                                  |
| .2 Ir | nternet Explorer en Windows 10 y 8.1                                                                                                    | 3                                  |
| .3 Ir | nternet Explorer en Windows 7                                                                                                    | 4                                  |
| Confi | guración personal del teléfono IP                                                                                                    |                                    |
| .1 C  | omo ingresar a la página de usuario                                                                                                    | 5                                  |
| Porta | l de autoayuda de Unified Communications                                                                                                    |                                    |
| .1 T  | eléfonos                                                                                                    | 6                                  |
| 4.1.1 | Mis teléfonos:                                                                                                    | 6                                  |
| 4.1.2 | Teléfonos adicionales                                                                                                    | 7                                  |
| .2 C  | onfiguración del teléfono                                                                                                    | 7                                  |
| 4.2.1 | Números de marcación rápida                                                                                                    | 7                                  |
| 4.2.2 | Servicios                                                                                                    | 9                                  |
| 4.2.3 | Configuración de timbre                                                                                                    | 9                                  |
| 4.2.4 | Configuración de notificación del buzón de voz                                                                                                    |                                    |
| 4.2.5 | Historial de llamadas                                                                                                    | 10                                 |
| 4.2.6 | Teléfonos de contacto                                                                                                    | 10                                 |
| 4.2.7 | Desvío de llamadas automáticos                                                                                                    | 11                                 |
| Buzói | n de voz:                                                                                                    | 12                                 |
| MI y  | disponibilidad                                                                                                    | 12                                 |
| Confi | guración general                                                                                                    | 12                                 |
| 7.1.1 | Idioma                                                                                                    |                                    |
| 7.1.2 | Contraseña del cliente                                                                                                    |                                    |
| 7.1.3 | PIN de servicios de teléfono                                                                                                    | 12                                 |
| Desco | argas                                                                                                    | 12                                 |
| -     | Camk<br>1 N<br>2 Ir<br>3 Ir<br>Confi<br>1 C<br>Porta<br>1 T<br>4.1.1<br>4.1.2<br>2 C<br>4.2.1<br>4.2.2<br>4.2.3<br>4.2.4<br>4.2.5<br>4.2.6<br>4.2.7<br>Buzón<br>MI y<br>Confi<br>7.1.1<br>7.1.3<br>Desco | Cambiar la página a idioma Español |

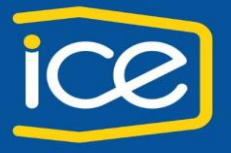

- Gerencia de Servicios Corporativos - División Tecnologías de Información

## 2 Cambiar la página a idioma Español

## 2.1 Mozilla Firefox:

Ingresar a Firefox en la opción del menú y seleccionar el icono de "Opciones"

| tgreferences                                                            | C Q descer                     | 2 8 V + 8 0 II                            |
|-------------------------------------------------------------------------|--------------------------------|-------------------------------------------|
| General                                                                 | ¢                              | 3, Gran 15, Gran 12, Arpe<br>- 1005 +     |
|                                                                         |                                |                                           |
| Initia                                                                  |                                | Nueva venta - Nueva venta - Guardar pági- |
| Comprobar siempre si Firefox es su navegador predeterminado             |                                |                                           |
| Firefox no es su navegador por defecto                                  | Convertir en predeterminado    | 🖶 🕚 💠                                     |
|                                                                         |                                | Imprimer Historial Pantalla com-          |
| Cuando se pade rarena. Intestrar ini pagina de racio                    |                                | 0 0 1 1                                   |
| Bágina de inicio: www.google.com                                        |                                | Bacar Opciese                             |
| Usar página actual Usar marcador                                        | Restaurar al yalor por omisión |                                           |
| Descarses                                                               |                                |                                           |
| Guardar archivos en     Descargas                                       | Esaminar                       | Desarrollador Pedalos sin-<br>cronizadas  |
| Preguntarme siempre stonde guardar los anchivos                         |                                | Conectanie a Sync                         |
|                                                                         |                                | El Amonalizar 0 0                         |
| Pestañas                                                                |                                |                                           |
| Abrir venţanas nuevas como pestañas                                     |                                |                                           |
| <ul> <li>No cargar sas pestanas nanta que sean seleccionadas</li> </ul> |                                |                                           |
| Al abor un errage en una pestaña nueva, cambor a esta inmediatamente    |                                |                                           |

Cuando se ingresa a opciones, buscamos en el menú del lado izquierdo el ítem "Contenido", donde muestra una opción "Idiomas"

| Di Opciones                                       | × +                                                                                                    |                      |
|---------------------------------------------------|----------------------------------------------------------------------------------------------------|----------------------|
| • Official about                                  | sreferences#content                                                                                                    | C Q, duscar          |
| General                                           | Contenido                                                                                                    | Ø                    |
| Q Buscar                                          | Contenido DRM                                                                                                    | Saber mås            |
| <ul> <li>Privacidad</li> <li>Seguridad</li> </ul> | Notificaciones Ujia que sitios tienen permitido enviarle notificaciones Saber mán No molestarme                                            | Begir                |
| 🗘 Sync<br>🔬 Awanzado                              | No se mostrarán más notificaciones hasta que reinicie Firrfox<br>Ventanas emergentes<br>v Bioquear ventanas emergentes                     | Excepciones          |
|                                                   | Tipografias y colores         Taggafox           Topografia predet:         Times New Roman <ul> <li>Taggafox</li> <li>Taggafox</li> </ul> | Avanzadas<br>Colores |
|                                                   | <b>Idiomas</b><br>Elegir el idioma preferido para mostrar las palginas web                                                                 | Seleccionar_         |

Seleccionamos y nos muestra la siguiente ventana

| Idiomas y codificación de caracteres                                |                                    |                                  |                |  |  |
|---------------------------------------------------------------------|------------------------------------|----------------------------------|----------------|--|--|
| Las páginas se ofrecen e<br>idiomas para mostrar es<br>preferencia: | en ocasiones er<br>sas páginas wel | n más de un id<br>o, en orden de | ioma. Elija    |  |  |
| Español/Colombia [es-                                               | co]                                | ^                                | S <u>u</u> bir |  |  |
| Español/España [es-es                                               | Bajar                              |                                  |                |  |  |
| Español [es]                                                        | lon us]                            | ~                                | Eliminar       |  |  |
| Seleccione un idioma                                                | a añadir                           | •                                | Añadir         |  |  |

Damos clic en la opción "Seleccione un idioma o añadir...", elije el idioma a mostrar en la página web, en este caso se selecciona "ESPAÑOL/COLOMBIA (ES-CO)", se da clic en el botón Añadir y una vez añadido se verifica que se encuentre en la primera posición. Damos clic en Aceptar.

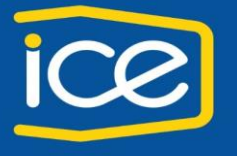

- Gerencia de Servicios Corporativos - División Tecnologías de Información

## 2.2 Internet Explorer en Windows 10 y 8.1

Ingresamos a Internet Explorer / Opciones de Internet

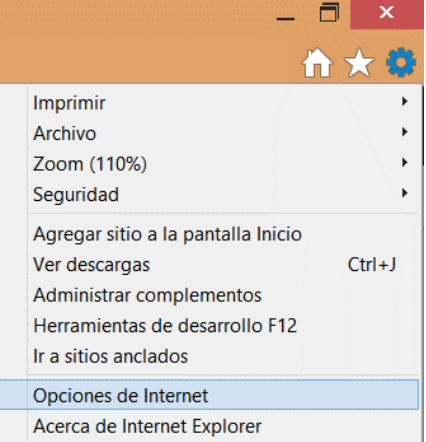

Nos muestra la siguiente ventana, ingresamos a la pestaña "General" en la última opción "Apariencia", presionamos el botón "IDIOMAS"

| Ipciones de Internet ? ×                                                                                                    | Preferencias de idioma                                                                                                    |
|----------------------------------------------------------------------------------------------------|----------------------------------------------------------------------------------------------------|
| Conexiones         Programas         Opciones avanzadas           General         Seguridad         Privacidad         Contenido           Página principal         Para crear pestañas de página principal, escriba cade dirección en una línea independiente.         Image: Contenido dirección en una línea independiente.         Image: Contenido dirección en una línea independiente. | Preferencias de idioma<br>Agregue los idiomas en los que desea leer sitios web, en orden<br>de preferencia. Agregue solo los que necesite, ya que algunos<br>caracteres se pueden usar para mostrar sitios web en otros<br>idiomas.    |
| Usar actual         Ugar predeterminada         Usar nueva pestaña           Inicio                                                                                                    | Los cambios de las preferencias de idioma surtirán efecto después de reiniciar el explorador                                                                                                    |
| Historial de exploración Eliminar archivos temporales, historial, cookies, contraseñas guardadas e información de formularios web. Eliminar el historial de exploración al salir Eliminar el historial de exploración al salir Eliminar Configuración Apariencia Colores Idiomas Euentes Accesibilidad                                                                                        | Opciones de prefijo y sufijo<br>No agregar "www" al inicio de las direcciones web escritas<br>Especifique el sufijo (por ejemplo, .net) que se agrega a las<br>direcciones web escritas al presionar Ctrl + Mayús + Entrar.<br>Sufijo: |
| Aceptar Cancelar Aplicar                                                                                                    | Aceptar Cancelar                                                                                                    |

Seleccionamos Idiomas y nos muestra la siguiente ventana, damos clic en Establecer preferencias

#### En la siguiente ventana, nos vamos a la opción "Agregar un idioma",

| /entana principal del Panel de<br>control   | Cambie sus prefe      | Cambie sus preferencias de idioma                                                                                                    |  |  |  |  |  |
|---------------------------------------------|-----------------------|----------------------------------------------------------------------------------------------------|--|--|--|--|--|
| Configuración avanzada                      | Agregue los idiomas o | Agregue los idiomas que desee usar a esta lista. El primer idioma de la lista es el idioma principal (el que desea mostrar y usar con mayor frecuencia). |  |  |  |  |  |
| Cambiar formatos de fecha,<br>nora o número | Agregar un idioma     | Quitar Subir Bajar                                                                                                    |  |  |  |  |  |
|                                             | Español<br>(Colombia) | Distribución del teclado: Latinoamérica                                                                                                    |  |  |  |  |  |
|                                             | Español (Costa        | Distribución del teclado: Latinoamérica                                                                                                    |  |  |  |  |  |

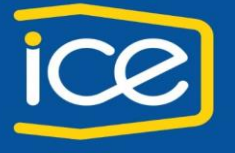

- Gerencia de Servicios Corporativos - División Tecnologías de Información

## 2.3 Internet Explorer en Windows 7

Ingresamos a Internet Explorer / Opciones de Internet

Nos muestra la siguiente ventana, ingresamos a la pestaña "General" en la última opción "Apariencia", presionamos el botón "IDIOMAS" en la siguiente ventana, damos clic en "Agregar"

| ociones de Internet                                                                                |                                                                                                    | ?                                                     | ×  | Preferencias de idioma                                                                                                    | ×                                                                 |
|----------------------------------------------------------------------------------------------------|----------------------------------------------------------------------------------------------------|-------------------------------------------------------|----|----------------------------------------------------------------------------------------------------|-------------------------------------------------------------------|
| Conexiones<br>General Ser<br>Página principal<br>Para crear per<br>dirección en u<br>http://www.co | Programas<br>guridad Privaci<br>stañas de página principa<br>na línea independiente.<br>pogle.com/       | Opciones avanzadas<br>dad Contenid<br>I, escriga cada |    | Preferencias de idioma<br>Agregue los idiomas en los que desea leer sitios<br>de preferencia. Agregue solo los que necesite,<br>caracteres se pueden usar para mostrar sitios w<br>idiomas.<br>Idioma:   | web, en orden<br>ya que algunos<br>yeb en otros                   |
| Usar actual                                                                                        | Ugar predeterminada<br>añas de la última sesión<br>ágina de inicio<br>ue las páginas web se<br>ñas.      | Usar nueva pestaña<br>Pestañas                        | a  | Español (Costa Rica) [es-CR]                                                                                                    | Subir<br>Bajar<br>Quitar<br>Agregar                               |
| Elimine archivos tempo<br>guardadas e informaci<br>Eliminar el historial<br>Apariencia<br>Colores  | orales, historial, cookies,<br>ón de formularios web.<br>de exploración al solir<br>Elimi<br>jdiomas Eue | contraseñas<br>nar Configurack<br>ntes Accesibilida   | ón | Opciones de prefijo y sufijo<br>No agregar "www" al inicio de las direccione<br>Especifique el sufijo (por ejemplo, .net) que se<br>direcciones web escritas al presionar Ctrl + Ma<br>Sufijo:<br>Acepta | es web escritas<br>e agrega a las<br>ayús + Entrar.<br>r Cancelar |

Al dar clic en Agregar, Seleccionamos ESPAÑOL (COLOMBIA) es-CO, damos clic en Aceptar Al dar clic en Aceptar nos muestra la siguiente ventana, seleccionamos el idioma "Español (Colombia) es-CO y con el botón "Subir" lo dejamos como primera opción. Y damos clic en aceptar

| Agregar idioma                                                                                                    | Preferencias de idioma                                                                                                    |
|----------------------------------------------------------------------------------------------------|----------------------------------------------------------------------------------------------------|
| Idioma:<br>Danés [da]<br>Dari (Afganistán) [prs-AF]<br>Dari [ors]                                                                                                    | Preferencias de idioma<br>Agregue los idiomas en los que desea leer sitios web, en orden<br>de preferencia. Agregue solo los que necesite, ya que algunos<br>caracteres e pueden usar para mostrar sitios web en otros<br>idiomas.     |
| Divehi (Maldivas) [dv-MV]<br>Divehi [dv]<br>Eslovaco (Eslovaquia) [sk-SK]<br>Eslovaco [sk]<br>Esloveno (Eslovenia) [sl-SI]<br>Esloveno [sl]<br>Español (Argentina) [es-AR] | Idioma:<br>Español (Colombia) [es-CO]<br>Español (Costa Rica) [es-CR]<br>Bajar<br>Quitar<br>Agregar                                                                                                    |
| Español (Colle) [es-CO]<br>Español (Colle) [es-CO]<br>Español (Ecuador) [es-EC]<br>Definido por el usuario:                                                                | Opciones de prefijo y sufijo<br>No agregar "www" al inicio de las direcciones web escritas<br>Especifique el sufijo (por ejemplo, .net) que se agrega a las<br>direcciones web escritas al presionar Ctrl + Mayús + Entrar.<br>Sufijo: |
| Aceptar Cancelar                                                                                                    | Aceptar Cancelar                                                                                                    |

De esta manera queda habilitada la página de usuario en idioma español.

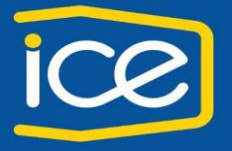

- Gerencia de Servicios Corporativos - División Tecnologías de Información

## 3 Configuración personal del teléfono IP

## 3.1 Como ingresar a la página de usuario

 Paso 1: Ingresar a la siguiente página https://10.3.128.22:8443/ucmuser/, al ingresar a la página, nos mostrara: Existe un problema con el certificado de seguridad de este sitio web. En esta ventana, clic en vaya a este sitio web (no recomendado)

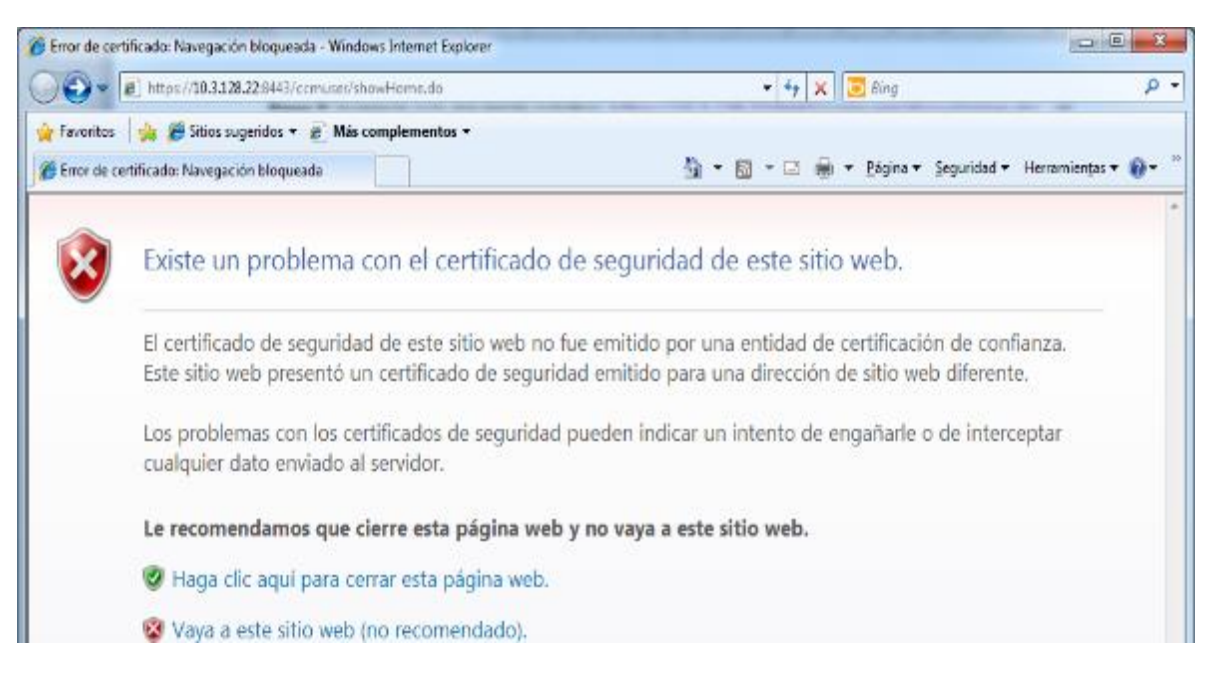

 Paso 2: Debemos de ingresar la dirección de correo, de la siguiente forma <u>correo@ice.go.cr</u>, seguido de la contraseña de red.

Despues de colocar el usuario y contraseña, dar clic en Iniciar Sesión

|                                                            | Cisco Unified Communications |  |
|------------------------------------------------------------|------------------------------|--|
|                                                            | Portal de autoayuda          |  |
|                                                            | Iniciar sesión               |  |
|                                                            |                              |  |
| © 2014 Cluce Systems, Inc. Reservados landos las derechas. | altala.<br>cisco             |  |

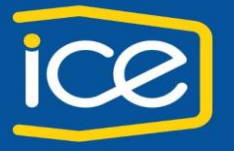

- Gerencia de Servicios Corporativos - División Tecnologías de Información

## 4 Portal de autoayuda de Unified Communications

El portal de autoayuda para personalizar su dispositivo contiene el siguiente menú:

| altalto P<br>cisco P | Portal de autoayud                        | a de Unified Communicati                                      | ons                                 |                             |                             |                    |
|----------------------|-------------------------------------------|---------------------------------------------------------------|-------------------------------------|-----------------------------|-----------------------------|--------------------|
| 1 Teléfonos          | 2 Buzón de voz                            | 3 MI y disponibilidad                                         | 4 Configuración general             | 5 Descargas                 |                             |                    |
| Mist                 | elétonos                                  | Mis teléfonos                                                 |                                     |                             |                             |                    |
| Cont                 | lguración del teléfono<br>río de llamadas | Teléfonos de la compañía<br>Estos son los teléfonos que le ha | suministrado su empresa. Puede est  | ablecer preferencias persor | ales para ellos en Configur | ación del teléfono |
|                      |                                           | Teléfonos adicionales<br>Agregue otros teléfonos, como un     | teléfono de trabajo en casa o un mó | vil personal.               |                             |                    |

A continuación se explica cada opción para la respectiva configuración en su dispositivo:

## 4.1 Teléfonos

### 4.1.1 Mis teléfonos:

En esta opción se tiene el o los dispositivos asignados, a nombre del responsable del activo. Se muestra el modelo, nombre de la persona y número de extensión

| alialia Po<br>cisco         | ortal de autoayud                               | a de Unified Communicatio                                                                                             | ns                                                                            |                           |                                                 | romasi1@iceteLice                                 | •  |
|-----------------------------|-------------------------------------------------|----------------------------------------------------------------------------------------------------|-------------------------------------------------------------------------------|---------------------------|-------------------------------------------------|---------------------------------------------------|----|
| Teléfonos                   | Buzón de voz                                    | MI y disponibilidad                                                                                                   | Configuración general                                                         | Descargas                 |                                                 | Acerca de Ayud                                    | a  |
| Mis tel<br>Config<br>Desvic | éfonos<br>uración del teléfono<br>o de llamadas | Mis teléfonos<br>Teléfonos de la compañía<br>Estos son los teléfonos que le ha su<br>Cisco 6941 - Prueba CSN<br>19287 | uministrado su empresa. Puede esta<br>Unicipation de trabajo en casa o un món | iblecer preferencias pers | onales para ellos en Configuración del teléfono |                                                   | ^  |
|                             |                                                 | $( \div )$                                                                                                    |                                                                               |                           |                                                 |                                                   | ~  |
| Last login was on Oct       | ober 25th 2016, 9:52:28 i                       | im from undefined                                                                                                    |                                                                               |                           |                                                 | ©2009-2014 Cisco Systems, Inc. All rights reserve | 1. |

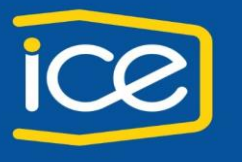

- Gerencia de Servicios Corporativos - División Tecnologías de Información

### 4.1.2 Teléfonos adicionales

#### Esta opción muestra la siguiente ventana

| Agregar un nue                                     | vo teléfono adicional                                                                                                    | ×                |  |  |
|----------------------------------------------------|----------------------------------------------------------------------------------------------------|------------------|--|--|
| No es posible ag<br>autoaprovisiona                | gregar un teléfono adicional porque el administrador no ha act<br>miento.                                                                        | livado el        |  |  |
| Número de teléfono o<br>URI*<br>Descripción        | 39200<br>ejemplo                                                                                                    |                  |  |  |
| Activar númer<br>Hacer que este<br>a la vez cuando | Activar número único de contacto<br>Hacer que este teléfono y mi teléfono de empresa suenen<br>a la vez cuando se marque la línea de la empresa. |                  |  |  |
| Si se trata de u teléfono IP de 0 movilidad.       | n de mover a móvil<br>n teléfono móvil, transfiere las llamadas activas del<br>Cisco a este móvil cuando se pulsa el botón de                    | +]               |  |  |
| *Obligatorio Def                                   | inición de hora de llamadas avanzada                                                                                                    | Guardar Cancelar |  |  |

Nota: Esta opción no se encuentra aprovisionada en los dispositivos, por lo tanto aún no se puede configurar.

## 4.2 Configuración del teléfono

Esta opción cuenta con los siguientes temas:

- Números de marcación rapida
- Servicios
- Configuración de timbre
- Configuración de notificación del buzón de voz
- Historial de llamadas
- Telefonos de contacto

Cabe mencionar que si tiene más de un teléfono, puede posicionarse sobre la opción "Filtrar por:" y seleccione el teléfono que requiere configurar:

### 4.2.1 Números de marcación rápida

| cisco Po                                    | Portal de autoayuda de Unified Communications |                                                                                                    |                                                                             |                                          |                                                                     |
|---------------------------------------------|-----------------------------------------------|----------------------------------------------------------------------------------------------------|-----------------------------------------------------------------------------|------------------------------------------|---------------------------------------------------------------------|
| Teléfonos                                   | Buzón de voz                                  | MI y disponibilidad                                                                                                    | Configuración general                                                       | Descargas                                |                                                                     |
| Mis teléfonos<br>Configuración del teléfono |                                               | Configuración del teléfono                                                                                                    |                                                                             |                                          | Elitrar por: Todos los teléfonos                                    |
| Desvío de llamadas                          |                                               | <ul> <li>Números de marcación ráp<br/>Los números de marcación ráp<br/>en este botón.</li> <li>Cisco 6941 - Prueba CS</li> </ul> | apida ↔ Agregar nueva marcaci<br>ida son iguales en estos teléfonos. I<br>N | ón rápida<br>Para desvincular los teléfi | onos y gestionar las configuraciones de forma individual, haga clic |
|                                             |                                               | Marcar Etiq                                                                                                    | ueta                                                                        | N                                        | lúmero                                                              |

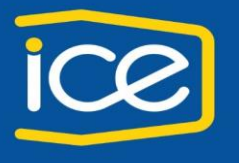

- Gerencia de Servicios Corporativos - División Tecnologías de Información

#### Se da clic en Agregar marcación rápida, se muestra la siguiente ventana.

| Agregar marcaciór       | ×                                   |   |
|-------------------------|-------------------------------------|---|
| Número/URI*             | Busque por nombre o introduzca un   |   |
| Etiqueta (descripción)* | Descripción                         | 2 |
| Marcación rápida*       | Introduzca un número entre 1 y 199. | 3 |
| *Obligatoria            | Acontar                             |   |

1. **Número**: introduzco un número, recordar el formato para agregar números internos (extensión), debe ser solamente los últimos cinco digitos por ejemplo: 2000-8330, se edita 08330.

El formato para agregar números externos (residenciales, celular), sería 9 + número externo, por ejemplo: 98702XXXX

- 2. Etiqueta (descripción): Edite el nombre que quiere se muestre en el listado
- 3. **Marcación rápida**: incluye la cantidad de números en el dispositivo. Depende el modelo de teléfono, tiene cierta cantidad de botones visibles para asignar números directos.

Para verificar la memoria y el orden de la marcación rápida, éste inicia del segundo botón a mano izquierda de abajo hacia arriba (en la imagen de arriba, donde dice *Introduzca un número entre 1 y 199*, el número 1, es el segundo botón asociado), incluso en la pantalla aparecen los dos primeros números o nombres de las personas que se incluyeron.

Cabe mencionar que la cantidad de marcaciones abreviadas depende de la cantidad de los números asignados en la configuracion de marcación rápida.

Quiere decir que si hay 19 espacios para marcación rápida, la marcación abreviada inicia en el N° 20. Las primeras 19 posiciones que se muestran en la página son las que se pueden accesar directamente desde los botones del dispositivo.

#### Uso desde el dispositivo

Para realizar una llamada desde la marcacion abreviada en el dispositivo, se deben realizar los siguientes pasos:

- 1. Marque el código correspondiente, por ejemplo el número 20.
- 2. Se despliega el siguiente menú en la pantalla (ver imagen)

Una vez introducido el código, presione MarcAbr para que se active la llamada

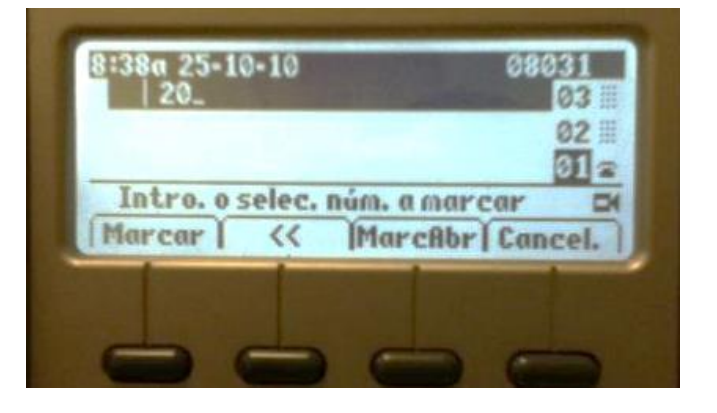

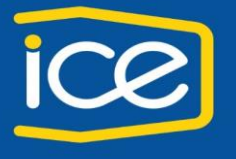

- Gerencia de Servicios Corporativos - División Tecnologías de Información

## 4.2.2 Servicios

Para este item, sólo lo utiliza personal que maneja ciertas funciones, donde el teléfono debe ser configurado previamente por un especialista.

## 4.2.3 Configuración de timbre

Se posiciona sobre la extensión que requiere configurar. En las columnas "Mientras estoy en una llamada" o "Mientras no estoy en una llamada", obtiene las siguientes opciones:

Predeterminado (solo pitido) No hacer nada Solo parpadeo Un timbre Timbre Solo pitido

Seleccione la que más se adapte a sus necesidades.

| Cor<br>Las<br>clic | nfiguración de timbre<br>configuraciones de timbre de las líneas<br>en este botón.<br>Cisco 6941 - Prueba CSN | compartidas pueden ser distintas en su teléfonos. Para | vincular los teléfonos e igualar las configuraciones, haga |
|--------------------|----------------------------------------------------------------------------------------------------|--------------------------------------------------------|------------------------------------------------------------|
|                    | Número de teléfono                                                                                            | Mientras estoy en una llamada                          | Mientras no estoy en una llamada                           |
|                    | 19287                                                                                                    |                                                        | 🜲 Predeterminado (Timbre) 🔻                                |
|                    |                                                                                                    |                                                        |                                                            |

### 4.2.4 Configuración de notificación del buzón de voz

Esta configuración nos da la opción de activar o desactivar la notificación de mensajes de voz en el teléfono IP. Las opciones son las siguientes:

- Activar o desactivar la luz en espera, si deja el chec en el cuadro permite que se active la luz roja en el auricular de su teléfono.
- Mostrar indicación en pantalla: puede activar o desactivar el mensaje que aparece en pantalla cuando dejan un mensaje de voz.

#### Según la siguiente ventana:

| ndividual, haga clic en este botón. |                              | r ara destinicatal los telefonos y | gestional has configurationes de forma |
|-------------------------------------|------------------------------|------------------------------------|----------------------------------------|
| Cisco 6941 - Prueba CSN             | Prueba Marcación             | co IP Communicator - Rosario Masi  | is Arias                               |
| Número de teléfono                  | Activar la luz de mensaje en | Mostrar indicación en              | Reproducir tono intermitente durante   |
|                                     | espera                       | pantalla                           | una llamada                            |
| 09287                               |                              |                                    |                                        |
|                                     | -                            | U                                  |                                        |

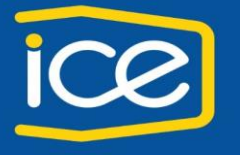

- Gerencia de Servicios Corporativos - División Tecnologías de Información

### 4.2.5 Historial de llamadas

Esta opción permite registrar llamadas perdidas o no. Si la opción se encuentra activada, va a mostrar en pantalla que tiene una llamada perdida y en el registro de "llamadas perdidas", muestra el número que estaba llamando a su extensión. Si la opción no se encuentra activo, no registra las llamadas perdidas.

| ₹ | Historial de llamadas                                                   |                                                                                                    |
|---|-------------------------------------------------------------------------|----------------------------------------------------------------------------------------------------|
|   | Las configuraciones de historial de forma individual, haga clic en este | e las líneas compartidas son iguales en estos teléfonos. Para desvincular los teléfonos y administrar las configuraciones de botón. |
|   | Cisco 6941 - Prueba CSN                                                 | Prueba Marcación                                                                                                    |
|   | Número de teléfono                                                      | Registrar llamadas perdidas                                                                                                    |
|   | 19287                                                                   |                                                                                                    |

### 4.2.6 Teléfonos de contacto

En esta seccion podemos guardar más contactos personalizados (como marcaciones rápidas), pero serán almacenados en la opción de *Directorio Personal*, la cual debe ser ingresada desde el teléfono IP. Ver las imágenes adjuntas:

| sco Po             | Portal de autoayuda de Unified Communications |                                                             |                       |           |                                  |   |  |
|--------------------|-----------------------------------------------|-------------------------------------------------------------|-----------------------|-----------|----------------------------------|---|--|
| éfonos             | Buzón de voz                                  | MI y disponibilidad                                         | Configuración general | Descargas |                                  |   |  |
| Mis tek<br>Config  | éfonos<br>uración del teléfono                | Configuración                                               | del teléfono          |           | Filtrar por: Todos los teléfonos | v |  |
| Desvío de llamadas |                                               | Números de marcación rápida                                 |                       |           |                                  |   |  |
|                    |                                               | Servicios                                                   |                       |           |                                  |   |  |
|                    |                                               | Configuración de timbre                                     |                       |           |                                  |   |  |
|                    |                                               | Configuración de notificación del buzón de voz              |                       |           |                                  |   |  |
|                    |                                               | <ul> <li>Historial de llamadas</li> </ul>                   |                       |           |                                  |   |  |
|                    |                                               | <ul> <li>Teléfonos de contacto</li> <li>O Buscar</li> </ul> |                       |           |                                  |   |  |
|                    |                                               | Nombre de visualización                                     | Apellidos             |           | Nombre                           |   |  |
|                    |                                               | Crear nuevo contacto                                        | ]                     |           |                                  |   |  |

Cuando ingresamos al botón "Crear nuevo contacto", nos aparece la siguiente ventana:

| Agregar nuevo contact    | to de teléfono              | ×       |
|--------------------------|-----------------------------|---------|
| Información del contacto |                             |         |
| Nombre de visualización* | Centro Atencion de Llamadas |         |
| Nombre                   | Centro                      |         |
| Apellidos                | Atencion de Llamadas        |         |
| Correo electrónico       | callDCTI@ice.go.cr          |         |
|                          |                             |         |
| Trabajo                  | 2000-8330                   |         |
| Inicio                   |                             |         |
| Móvil                    |                             |         |
| *Obligatorio             | Guardar Ca                  | incelar |

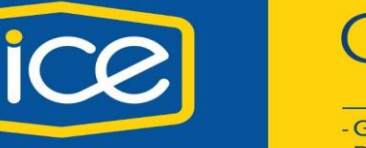

- Gerencia de Servicios Corporativos - División Tecnologías de Información

En el campo "Nombre de visualización" puede buscar por nombre la persona que requiere agregar. Una vez seleccionado automaticamente completa el nombre, apellido, teléfono, luego da clic en Guardar

En caso de ser un número fuera de la central IP institucional, completa los campos y luego da clic en Guardar

#### Mostrandose en la página de la siguiente manera

| • | Teléfonos de contacto       |                      |         |   |   |
|---|-----------------------------|----------------------|---------|---|---|
|   | Nombre de visualización     | Apellidos            | Nombre  |   |   |
|   | Centro Atencion de Llamadas | Atencion de Llamadas | Centro  | / | × |
|   | Casa                        |                      | Rosario | / | × |
|   | Crear nuevo contacto        |                      |         |   |   |

Para ver estos contactos desde el teléfono, debo ir a la opción de Directorios / Directorio Personal. En esta opción solicita:

- UserID: deben editar el usuario de red + @ + dominio.ice
- PIN: marcan 12345 (pin generico)
- Una vez incluidos los datos anteriores, selecciona la opción "Enviar". En esta opcion aparece el siguiente menú:
  - Libreta personal de direcciones
    - En esta opción se encuentra el listado que agregamos desde la pagina web con la opción "Telefonos de contacto"
    - Podemos realizar una búsqueda por nombre, apellido y luego presionar la tecla de enviar o bien, sólo seleccionar la tecla de enviar, vemos el listado que hemos agregado desde la pagina web.
    - Marcaciones rapidas
      - Recomendamos realizarlas desde la pagina web, ya que el único acceso que tienen es realizando el procedimiento inicial (userID y pin)
    - o Cierre de sesión
      - Para salir de las opciones del teléfono.

### 4.2.7 Desvío de llamadas automáticos

Esta opción es cuando se requiere desviar la línea hacía un número interno (oficina) o a un número externo (celular) Según la siguiente imagen presenta los siguientes parámetros:

| Mis teléfonos              | Desvío de llamadas                                                                     |  |  |  |  |
|----------------------------|----------------------------------------------------------------------------------------|--|--|--|--|
| Configuración del teléfono |                                                                                        |  |  |  |  |
| Desvío de llamadas         | 19287                                                                                  |  |  |  |  |
|                            | Desviar todas las llamadas a: Buzón de voz                                             |  |  |  |  |
|                            | Reglas de llamadas avanzadas                                                           |  |  |  |  |
|                            | Para llamadas internas (llamadas realizadas desde un número de teléfono de la empresa) |  |  |  |  |
|                            | Si la línea está ocupada, desviar llamadas a: Buzón de voz                             |  |  |  |  |
|                            | Si no hay respuesta, desviar llamadas a: Buzón de voz                                  |  |  |  |  |
|                            | Para llamadas externas (llamadas realizadas desde fuera de la empresa)                 |  |  |  |  |
|                            | Si la línea está ocupada, desviar llamadas a: Buzón de voz                             |  |  |  |  |
|                            | Si no hay respuesta, desviar llamadas a: Buzón de voz                                  |  |  |  |  |
|                            |                                                                                        |  |  |  |  |

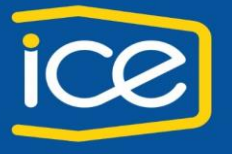

- Gerencia de Servicios Corporativos - División Tecnologías de Información

*Desviar todas las llamadas a*: esta opción desvia todas las llamadas directamente al número que indique en dicho campo. Debe habilitarlo con un chec para editar el número.

El tiempo predefinido por la central para reenviar la llamada al buzón de voz es de 30 segundos, esto equivale a 6 tonos (beep) de llamada.

Dentro de las reglas de llamadas avanzadas puede determinar según su necesidad a donde puede desviar su línea mientras se encuentra ocupado, si nadie contesta, esto aplica tanto para llamadas internas como externas.

## 5 Buzón de voz:

Puede ingresar al link: https://10.3.128.70/inbox/ para gestionar los mensajes de voz

## 6 MI y disponibilidad

No se encuentra habilitado el servicio.

## 7 Configuración general

Dentro de este opción tenemos los siguientes ítems:

### 7.1.1 Idioma

El dispositivo actualmente se encuentra en español, sin embargo, existe la opción de cambiarlo al idioma ingles.

| ( | Configuración general                                                                                                    |  |  |  |  |
|---|----------------------------------------------------------------------------------------------------|--|--|--|--|
| * | l <b>dioma</b><br>Use la lista desplegable para establecer el idioma de visualización del teléfono.                                                          |  |  |  |  |
|   | A La configuración de idioma no está sincronizada en todos los teléfonos. Para aplicar el mismo idioma a todos los teléfonos, haga una selección y guárdela. |  |  |  |  |
|   | Idioma de visualización: Seleccione un idioma                                                                                                    |  |  |  |  |

Es importante tomar en cuenta que algunos dispositivos no han sido actualizados correctamente, por lo que se mantenien en idioma ingles. Para estos casos deben consultar al Centro Atención de Llamadas para indicarle como proceder.

### 7.1.2 Contraseña del cliente

Esta opción no puede ser aplicada, debido a que se encuentra asociada a su usuario de red y por ende se sincroniza con la contraseña que utiliza para ingresar a su computadora. Por esta razón, no permite realizar el cambio.

### 7.1.3 PIN de servicios de teléfono

Este PIN se usa para Extension Mobility (el teléfono maneja ciertas funciones, donde debe ser configurado previamente por un especialista), el autoaprovisionamiento (contactos personales) entre otros. El nuevo PIN debe tener entre 1 y 128 números de longitud.

Solo incluye números, no puede incluir letras, ni espacios ni caracteres especiales.

## 8 Descargas

Esta herramienta se encuentra habilitada en los teléfonos que cuentan con el servicio de jefe - secretaria